**SNT - ELLA** 

LE WEB : HTML ET CSS

# Séance 4 - Devoir surveillé Décorer et positionner des blocs

### PARTIE 1 : DÉCORER UNE PAGE WEB

On considère une page WEB constituée des fichiers DS.html et deco.css

- 1. Quel est le rôle du fichier **html**?
- 2. Quel est le rôle du fichier css?
- 3. Compléter ci-dessous le fichier DS.html afin d'obtenir la mise en page suivante :

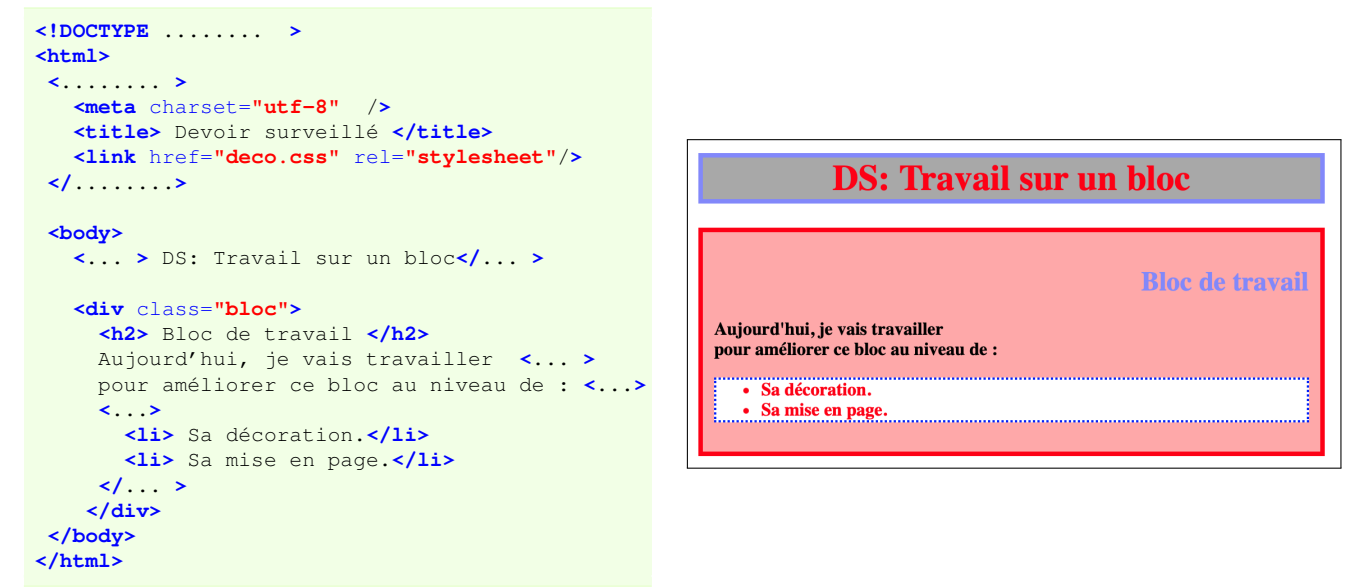

4. À l'aide des codes couleurs suivantes, compléter le fichier **deco.css** associé à cette page WEB afin d'obtenir le rendu précédent :

|    | #FF0000         #8888FF         #FFAAAA         #AAAAAA         #FFFFFF         #000000                       |
|----|----------------------------------------------------------------------------------------------------|
|    | <pre>h1 {     color : ;     text-align : ;     background : ;     border : 4px solid ; }</pre>                |
|    | h2 {     color : ;     text-align : ; }                                                                       |
|    | <pre>.bloc {    padding : 10px;</pre>                                                                         |
|    | <pre>} ul {     background : ;     border : 2px dotted ;     color : ; }</pre>                                |
| 5. | a) Quelle différence y a-t-il entre les propriétés color et background ?                                      |
|    |                                                                                                    |
|    | b) Quelle différence y a-t-il entre les valeurs <b>solid</b> et <b>dotted</b> de la propriété <b>border</b> ? |
|    |                                                                                                    |
| C  | S. COLOMBAN - Lycée Ella Fitzgerald – Année 2024/2025                                                         |

1/4

On considère la page WEB constituée des deux fichiers suivants :

#### fichier htmlDS.html

#### fichier deco.css

```
<!DOCTYPE html>
                                                   .bloc1, .bloc2, .bloc3 {
<html>
                                                    /* propriétés communes aux trois blocs */
                                                    margin : 10px 20px ; /* marge extérieure */
 <head>
  <meta charset="utf-8" />
                                                    border : 4px solid #000000;
  <title>PARTIE 2 </title>
                                                    padding : 20px 10px ; /* marge intérieure */
  k href="deco.css" rel="stylesheet"/>
                                                   }
 </head>
                                                              /* autres propriétés de bloc1 */
                                                   .bloc1 {
 <body>
                                                    background : #FFFFDD ;
   <h1>3 blocs différents</h1>
   <div class="bloc1">
       Bienvenue au bloc 1 <br />
                                                   .bloc2 {
                                                            /* autres propriétés de bloc2 */
   </div>
                                                   background : #FFDDFF ;
   <div class="bloc2">
                                                   }
       Bienvenue au bloc 2 <br />
   </div>
                                                   .bloc3 {
                                                               /* autres propriétés de bloc3 */
   <div class="bloc3">
                                                    background : #DDFFFF ;
       Bienvenue au bloc 3 <br />
   </div>
                                                   }
 </body>
</html>
```

#### IMPORTANT : on peut fixer la largeur et la hauteur d'un bloc grâce aux deux propriétés suivantes

La propriété **width** permet de définir la largeur d'un bloc (souvent en pixels). La propriété **height** permet de définir la hauteur d'un bloc (souvent en pixels).

Compléter ci-dessous les classes .bloc2 et .bloc3 afin d'avoir un rendu semblable à ceci :

## **3 blocs différents**

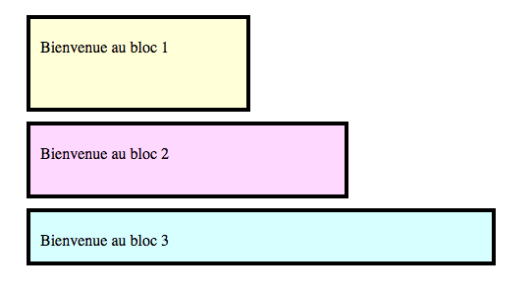

```
.bloc1 {
           /* autres propriétés de bloc1 */
 background : #FFFFDD ;
 width : 300px ;
 height : 150px ;
}
.bloc2 {
          /* autres propriétés de bloc2 */
 background : #FFDDFF ;
 width : ..... ;
                                /* mettre une valeur plausible grâce à la figure */
                                 /* mettre une valeur plausible grâce à la figure */
 height : .....;
}
.bloc3 {
         /* autres propriétés de bloc3 */
 background : #FFFFDD ;
 width : .....;
                                /* mettre une valeur plausible grâce à la figure */
 height : .....;
                                 /* mettre une valeur plausible grâce à la figure */
}
```

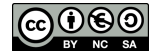

Le but de cet exercice est d'apprendre à positionner les blocs côtes à côtes

- 1. Allume l'ordinateur et crée un nouveau dossier appelé DSWEB.
- 2. Rends-toi dans ta zone de https://entraide-ella.fr/ et télécharge les fichiers htmlDS.html et decoDS.css
- 3. Dépose ces deux fichiers dans le dossier DSWEB.
- 4. Ouvre le fichier decoDS.css avec notepad++.
  - a) Modifie la propriété width de chacun des 3 blocs afin qu'ils aient tous une largeur de 250px.
  - b) Modifie la propriété height de chacun des 3 blocs afin qu'ils aient tous une hauteur de 400px;
- 5. Lis en détail le cadre ci-dessous :

a) Rajoute la propriété display : inline-block à la classe .bloc1 comme ci-dessous, afin de définir son positionnement :

```
.bloc1 {
   background: #FFFFDD;
   width: 250px;
   height: 400px;
   display: inline-block;
}
```

b) Compléte de même les classes .bloc2 et .bloc3.

```
DEPÔT 1
```

déposer <u>decoDS.css</u> et <u>htmlDS.css</u> sur https://entraide-ella.fr

# Résumé de toutes les propriétés CSS vues jusqu'ici

| width : 300px ;                                                                               | largeur du bloc en pixels (sans les marges)                                                                                                    |
|-----------------------------------------------------------------------------------------------|----------------------------------------------------------------------------------------------------|
| height : 400px ;                                                                              | hauteur du bloc en pixels (sans les marges)                                                                                                    |
| display : <b>inline-block</b> ;                                                               | positionnement du bloc ( <b>inline</b> ou <b>block</b> ou <b>inline-block</b> )                                                                                                    |
| vertical-align : <b>top</b> ;                                                                 | alignement du bloc en hauteur par rapport aux autres blocs                                                                                                    |
| background : #FF0000 ;                                                                        | couleur d'arrière plan (ici rouge)                                                                                                    |
| color : #0000FF ;                                                                             | couleur de la police de caractère (ici bleue)                                                                                                    |
| <pre>margin : 10px 20px 30px 10px ;</pre>                                                     | marges <b>extérieures</b> à la bordure dans l'ordre h-g-b-d                                                                                                    |
| border : <b>solid</b> 3px #0000FF ;                                                           | bordure <b>solide</b> , bleue de 3px ( <b>solid</b> ou <b>dotted</b> ou <b>dashed</b> )                                                                                                    |
| padding : 10px 20px 30px 10px ;                                                               | marges <b>intérieures</b> à la bordure dans l'ordre h-g-b-d                                                                                                    |
| <pre>text-align : center ; font-size : 20px ; font-weight : 700 ; font-style : italic ;</pre> | alignement du texte : <b>left</b> ou <b>center</b> ou <b>right</b><br>taille en pixels de la police de caractères<br>graisse de la police de caractères (100=léger $\leftrightarrow$ 900=gras)<br>style de la police : <b>italic</b> ou <b>normal</b> ou <b>oblique</b> |

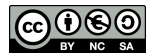

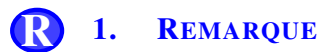

En général on ne définit pas la hauteur (propriété **height**) afin que la hauteur du bloc s'adapte automatiquement à son contenu.

# PARTIE 4 : TÂCHE FINALE NOTÉE DU 10 : CRÉATION D'UNE PAGE WEB

| – DEVOIR NOTÉ SUR 10 –                                                                                                    |  |  |
|----------------------------------------------------------------------------------------------------|--|--|
| Les trois personnages célèbres les plus importants à tes yeux.                                                                                                    |  |  |
| Après avoir fait quelques recherches, modifie et compléte les deux fichiers précédents <b>decoDS.css</b> et <b>htmlDS.css</b> afin de créer une page web traitant des 3 personnages qui te paraissent les plus importants.<br>Cette page devra <b>obligatoirement</b> contenir :                                      |  |  |
| • Le gros titre, rouge, centré et encadré                                                                                                    |  |  |
| • Ton nom et ton prénom alignés à droite                                                                                                    |  |  |
| • 3 cadres de couleurs différentes correctement mis en page comme ci-dessous                                                                                                    |  |  |
| • Un descriptif rapide de chacun des personnages /4                                                                                                    |  |  |
| • 3 photos téléchargées sur le web                                                                                                    |  |  |
| <ul> <li>Attention, aucune aide extérieure ne pourra t'être apportée.</li> <li>En cas de problème, relis bien ton code à la recherche d'erreurs de balise pour le html ou d'oublis de «; » ou d'« } » pour le css</li> <li>Même si le code d'une question ne fonctionne pas, passe à la question suivante.</li> </ul> |  |  |

- Suggestion de présentation -

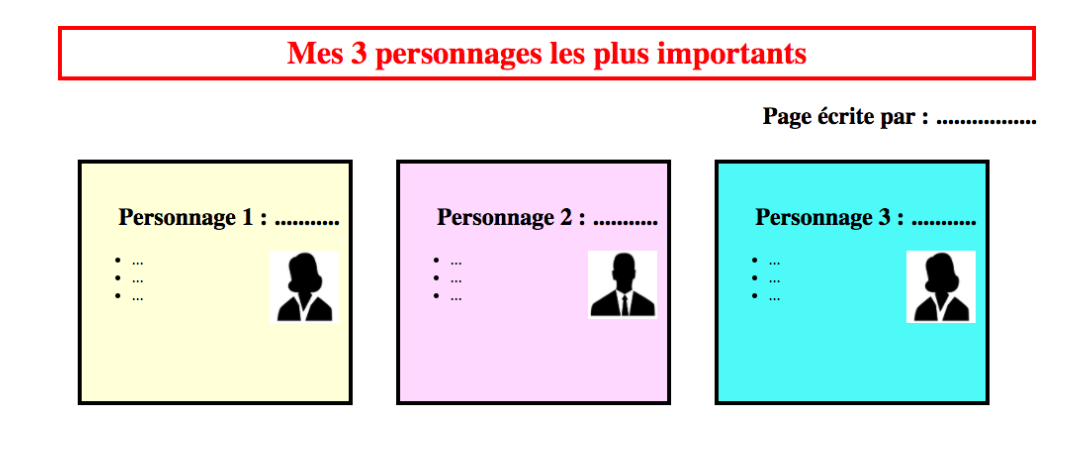

DEPÔT 2

déposer decoDS.css et htmlDS.html + les photos sur https://entraide-ella.fr

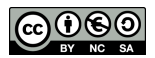